データベースをコピーして使うには

2025/04/07

すでに作成済みのデータペース(DB)プラグインから、その構造(項目設定)だけ コピーして、別のページや別のフレームで利用する方法です。

## 1. DBのコピー

## 1. 新たに設定したいページに、新規でDBプラグインを設置します。

| [無題] | データベース @ ^ > \$                        |
|------|----------------------------------------|
|      | フレームの設定画面から、使用するデータベースを選択するか、作成してください。 |
|      |                                        |

2. 新しく作成したデータベースの歯車マーク⇒「DB選択」タブを押下します。

| 目設           | 表示設<br>定                      | DB設<br>定 | DB作<br>成 | DB選<br>択 | 権限設<br>定          | メール設<br>定 | カテゴ<br>リ | フレーム編<br>集              | フレーム削<br>除   |  |
|--------------|-------------------------------|----------|----------|----------|-------------------|-----------|----------|-------------------------|--------------|--|
| •            | <b>b -</b>                    |          | 7 L. —»  |          |                   | *         |          |                         |              |  |
| <b>θ τ</b> - | ータベースを                        | を選択する    | るか、ア・    | ータベーン    | ス作成で作             | 成してくださ    | ι,       |                         |              |  |
| Ŧ            | ータベース                         | 名件       | 数詳約      | Ħ        |                   |           |          | 作成                      | B            |  |
| 、表           | 表示テスト 3 🛛 🕜 設定変更 🔽 🖻 ダウンロード 🔻 |          |          |          |                   |           |          | ≧インポート 2024/02/01 14:56 |              |  |
|              | <b>B</b> = 7                  | ⊐t       | <u> </u> | DB作成へ    | <mark>し</mark> ダ! | ウンロード 🔸   | ▲インポ     | - ト 2024                | /01/02 17:30 |  |
|              |                               |          |          |          |                   |           | →亦西      |                         |              |  |
|              |                               |          | ~+       | ヤノセル     | ◆ 衣               | ッチーダイー    | 人変更      |                         |              |  |

コピー元となるDBの <sup>図 設定変更</sup> <sup>1</sup> の「▼」を押下すると、「コピーしてDB作成へ」と いうボタンが表示されます。

2. このボタンを押下すると、新しいDB名の登録画面が表示されますので、新DB名を 入れて <sup>ノ登録確定</sup> します。

| [無題]                                                                           |          |          |          |          |          |           |          | 「データベース    | x @ ^ ~ \$ |
|--------------------------------------------------------------------------------|----------|----------|----------|----------|----------|-----------|----------|------------|------------|
| 項目設<br>定                                                                       | 表示設<br>定 | DB設<br>定 | DB作<br>成 | DB選<br>択 | 権限設<br>定 | メール設<br>定 | カテゴ<br>リ | フレーム編<br>集 | フレーム削<br>除 |
| ❶ 新しいデータベース設定を登録します。                                                           |          |          |          |          |          |           |          |            |            |
| データベース名 🗞 表示テスト-2<br>表示順カラムの権限の 表示順カラムの制御                                      |          |          |          |          |          |           |          |            |            |
| 表示指定 ○ 権限で制御する ● 権限で制御しない<br>※ コンテンツ管理者のユーザは、「権限で制御する」場合でも、必ず表示順カラムを表示<br>します。 |          |          |          |          |          |           |          |            |            |

以上で新規ページにコピー元と同じ設定の新しいDBができます。

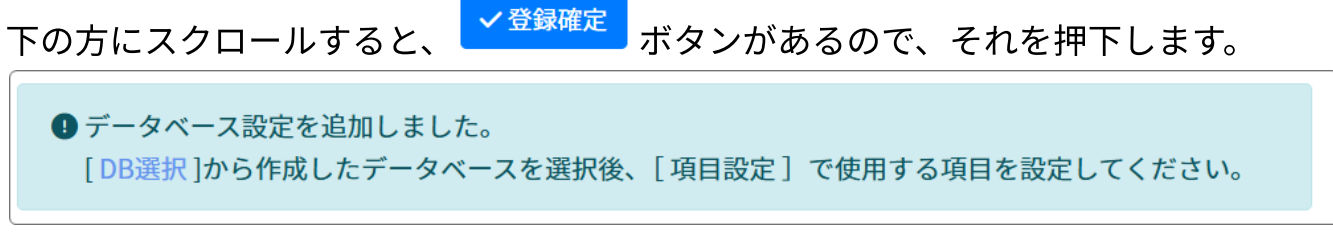

このメッセージが表示されたら、続いて「DB選択」タブを押下します。

2. 新しいDBを確認します

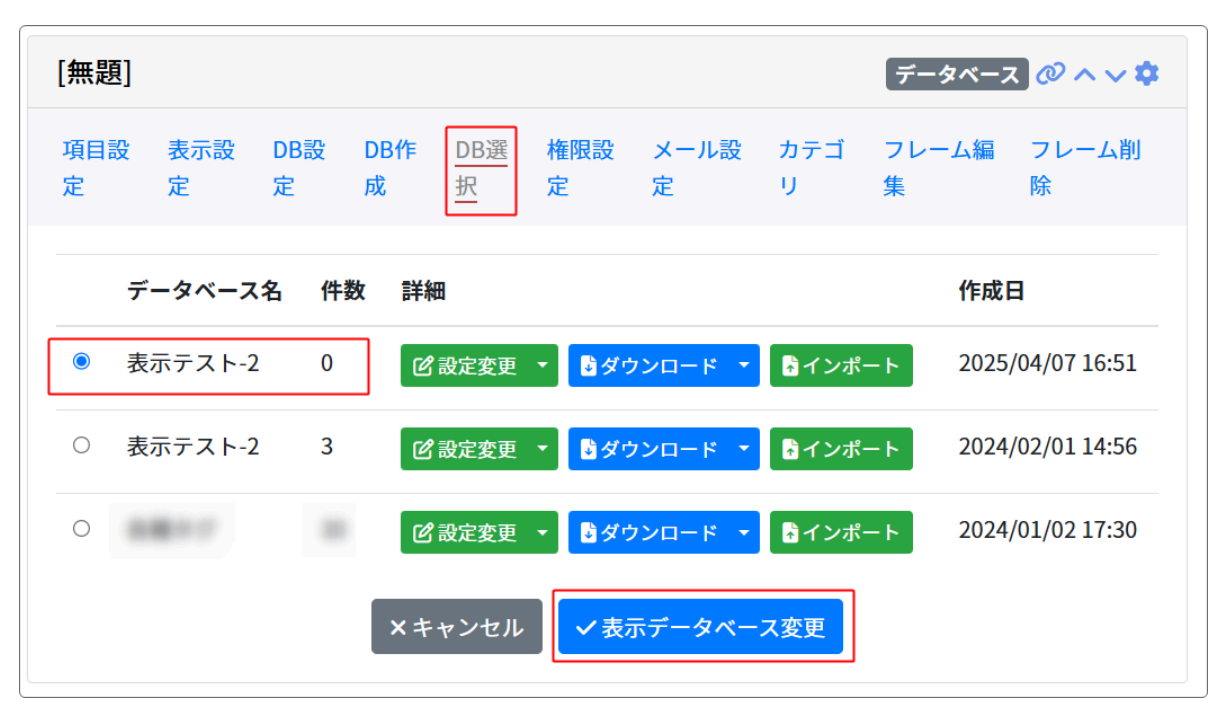

新しく作成したDB名、件数(0件)が選択されていることを確認します。

※念のため、項目設定を確認してもいいでしょう。

## 3. 新しくデータを入力します

表示させるDBの選択が完了したら、 <sup>×キャンセル</sup> か <del>データベース <mark>の</mark>大く \$</del>を押下しま す。

ページに戻りますので、「新規登録」から新しく項目を入力していきます。

| [無題] | データベース 🖉 ^ 🗸 🌣 |
|------|----------------|
|      | <b>ピ</b> 新規登録  |

以上でDBの項目をコピーして、新しくDBを作成することができます。